# 

# ЯК ЗАМОВИТИ ФАСАДИ В 6 КРОКІВ НА <u>ROST.UA</u>?

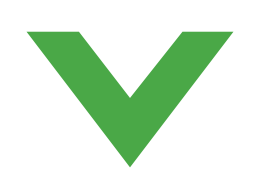

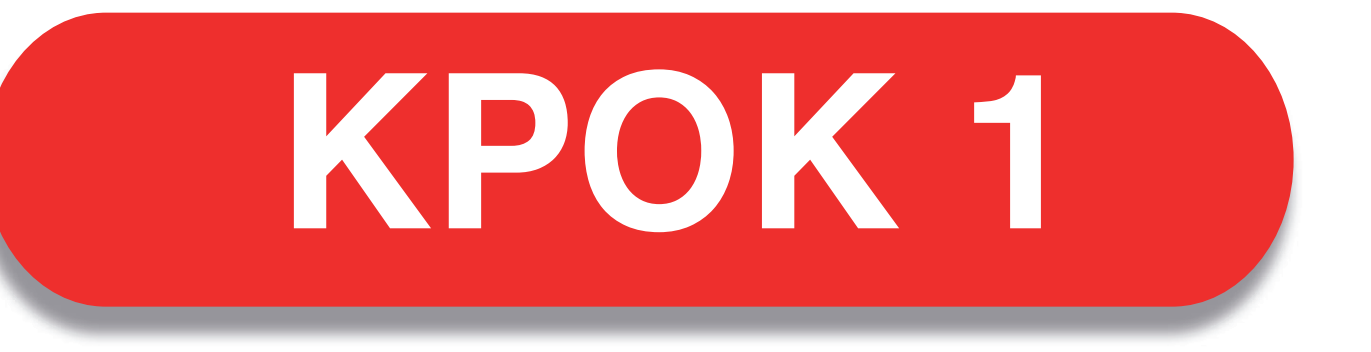

# ПЕРЕЙДІТЬ НА ROST.UA

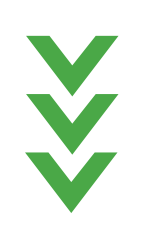

← → ♂ (¬ rost.ua)

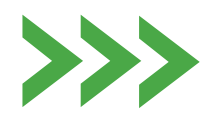

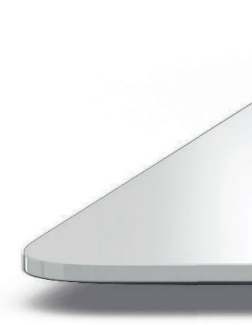

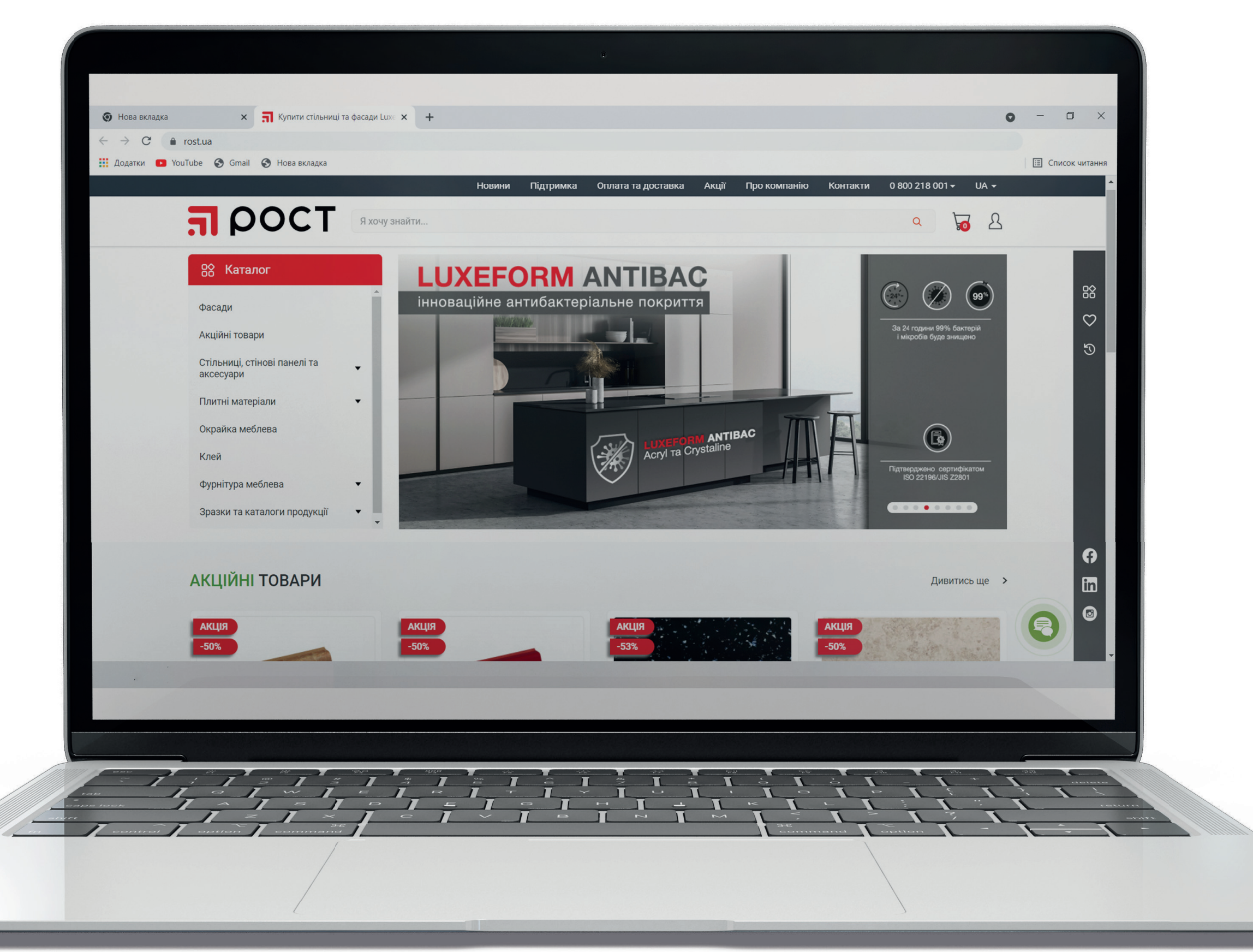

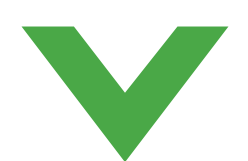

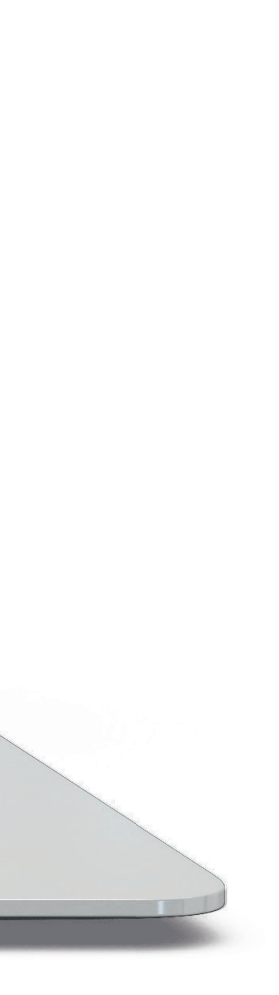

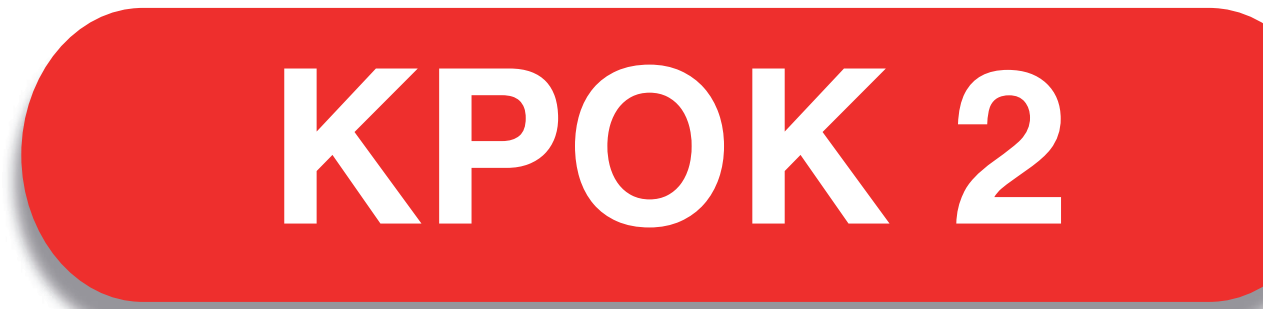

## ВІДКРИЙТЕ ВКЛАДКУ «ФАСАДИ» В КАТАЛОЗІ

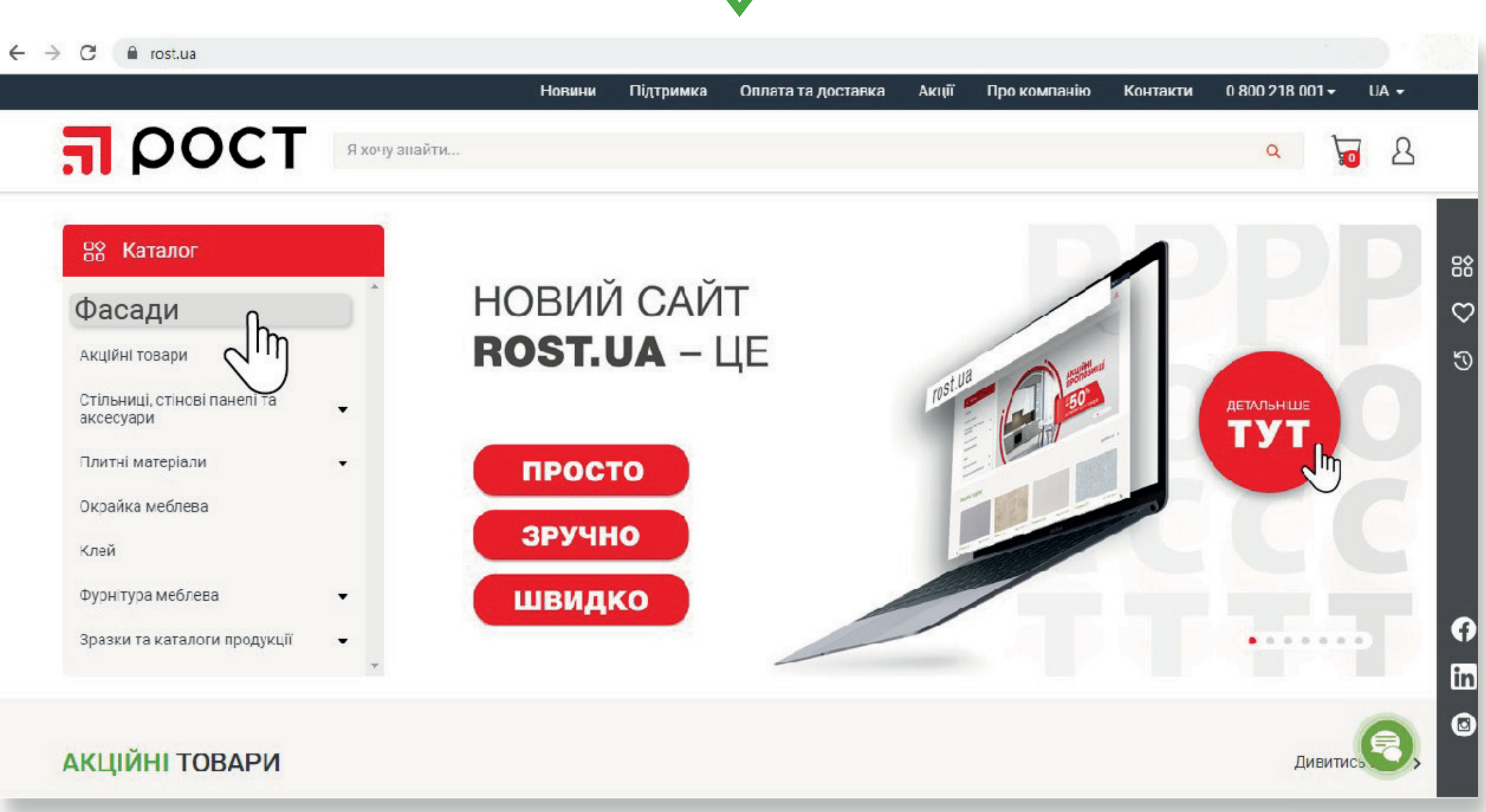

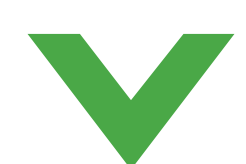

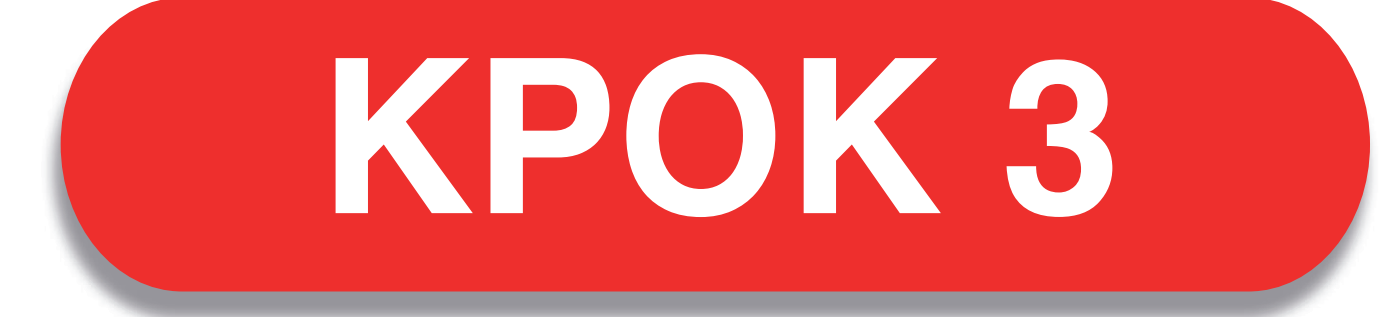

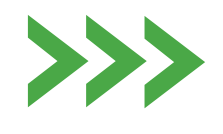

#### ВИБЕРІТЬ КОЛЕКЦІЮ ФАСАДІВ

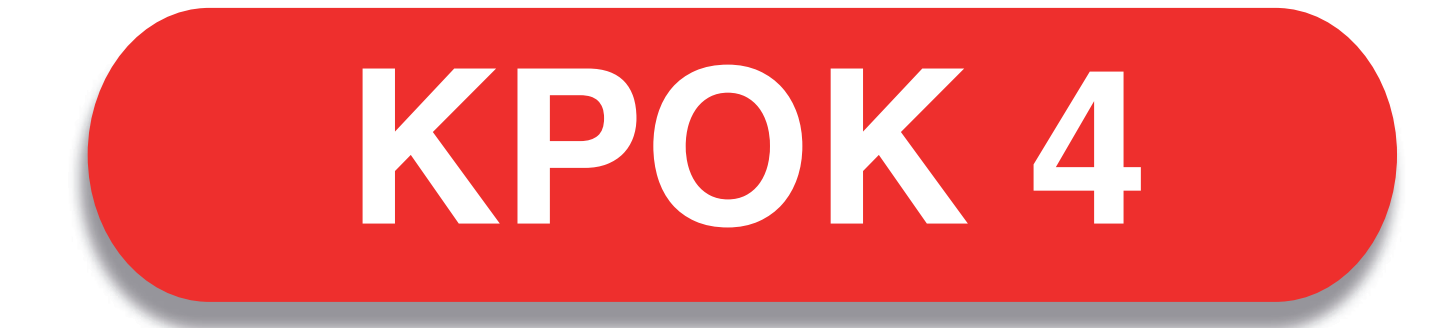

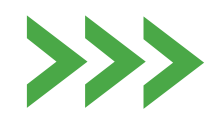

#### НАТИСНІТЬ КНОПКУ "ПЕРЕГЛЯНУТИ ДЕКОРИ" ТА ОБЕРІТЬ ПОТРІБНИЙ

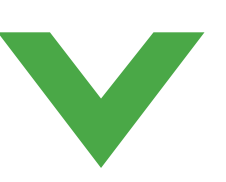

| $\leftrightarrow$ | C     | a rost.ua/nor  | n-standard |               |        |           |                   |              |              |               |                 |      | :            |
|-------------------|-------|----------------|------------|---------------|--------|-----------|-------------------|--------------|--------------|---------------|-----------------|------|--------------|
|                   |       |                |            |               | Новини | Підтримка | Оплата та доставк | а Акції      | Про компанію | Контакти      | 0 800 218 001 - | UA 🗸 | ļ            |
|                   | 5     | ρο             | СТ         | Я хочу знайти |        |           |                   |              |              |               | Q 4             | 3 2  |              |
|                   | 01    | Замовити фаса, | д          |               |        |           |                   |              |              |               |                 |      |              |
|                   | МАЙ   | CTEP 3AMO      | ВЛЕННЯ ФА  | САДІВ 👩 Детал | ьніше  |           |                   |              |              |               |                 |      | $\heartsuit$ |
|                   | 1.05  |                |            |               |        |           |                   |              |              |               |                 |      | 5            |
|                   |       |                | CrystaLine | SmartLine     | HPL    | Прок      | оллекції Г        | ереглянути / | декори       | Імпортуват    | ги              |      |              |
|                   | 2. ОБ | ЕРІТЬ ДЕКО     | P          |               |        |           |                   |              |              |               |                 |      |              |
|                   |       |                | 1          |               |        |           |                   |              |              | 2             |                 |      |              |
|                   | 06    | веріть декор   | фасаду     |               |        |           |                   |              | Цн           | на за м², грн |                 |      |              |
|                   | ŀ     | Не вибрано     |            |               |        |           |                   |              |              |               |                 | •    |              |
|                   |       |                |            |               |        |           |                   |              |              |               |                 |      |              |

← → C 🔒 rost.ua/non-standard

|                                         |                            | Новини Підтримка         | Оплата та доставка       | Акції Про компанію        | Контакти | D 800 218 001 <del>-</del> | UA -       |                                                                                             |
|-----------------------------------------|----------------------------|--------------------------|--------------------------|---------------------------|----------|----------------------------|------------|---------------------------------------------------------------------------------------------|
|                                         | Я хочу знайти              |                          |                          |                           |          | a 1                        | <b>3</b> 2 |                                                                                             |
| / Замовити фасад МАЙСТЕР ЗАМОВЛЕННЯ ФАС | Меркурій                   | Жасмин                   | Каєнський перець         | Біла перлина              |          |                            |            | S<br>S<br>S<br>S<br>S<br>S<br>S<br>S<br>S<br>S<br>S<br>S<br>S<br>S<br>S<br>S<br>S<br>S<br>S |
| 1. ОБЕРІТЬ КОЛЕКЦІЮ<br>Acryl CrystaLine | GL-5010 AS                 | GL-2010 AS               | GL-1010 AS               | ME-0010 AS                | портуват | и                          |            | 3                                                                                           |
| 2. ОБЕРІТЬ ДЕКОР                        | Мокко<br>GL-202U AS        | GL-000U AS               | Біле сонце<br>GL-002U AS | Ультра білий<br>GL-001UAS |          |                            |            | G                                                                                           |
| Оберіть декор фасаду<br>Не вибрано      | ЛІСОВИЙ ВОВК<br>GI-801U AS | CIрий шовк<br>GI-802U AS | Графіт<br>GI -803U AS    | Кварцевий<br>GI-804U AS   | м², грн  |                            | 8          | 6                                                                                           |

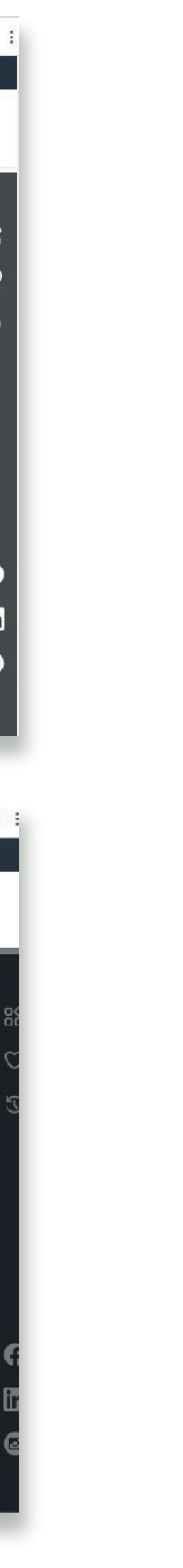

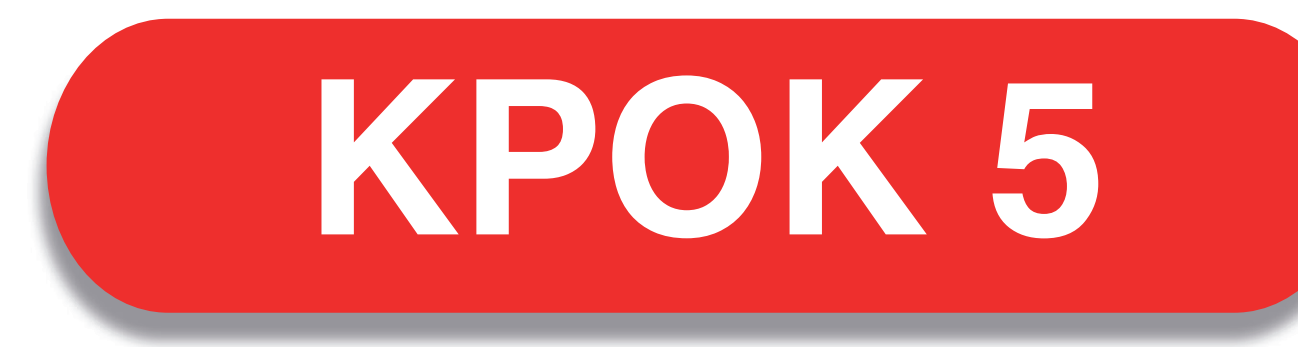

### ВКАЖІТЬ ПАРАМЕТРИ ГОТОВОГО ФАСАДУ ТА НАТИСНІТЬ КНОПКУ "ДОДАТИ"

| C a rost.ua/non-standard        |                           |        |              |                   |            |              |     |          |               |        |   |
|---------------------------------|---------------------------|--------|--------------|-------------------|------------|--------------|-----|----------|---------------|--------|---|
|                                 |                           | Новини | Підтримка    | Оплата та доставк | а Акції    | Про компані  | юН  | Контакти | 0 800 218 001 | - UA - |   |
| ΓΟΟΟ                            | Я хочу знайти             |        |              |                   |            |              |     |          | Q             | Σ 😼    | 3 |
| GL-000U AS біла ніч глянець     | MDF HS-білий 18,4 мм      |        |              |                   |            |              |     | 30       | 69.00         |        |   |
|                                 |                           |        |              |                   |            |              |     |          |               |        |   |
|                                 |                           |        |              |                   |            |              |     |          |               |        |   |
| ВКАЖІТЬ ПАРАМЕТРИ ГОТО          | ОВОГО ВИРОБУ              |        |              |                   |            |              |     |          |               |        |   |
| Висота, мм 📀                    | Ширина, мм 👩              |        | Кількість, ц | IT.               | Оберіть ру | чку 📀        |     | Сторон   | а профілю ру  | ЧКИ    | 1 |
| 600                             | 300                       |        | 1            |                   | Ручка-про  | офіль Schuco | 1 ~ |          |               | ~      |   |
| Сторона крайкування 👩           | Декор окрайки             |        | Отвори під   | завіси 📀          | Сторона о  | творів 👩     |     | Вартіст  | ь, грн        |        |   |
| <b>—</b> ~                      | В декор фасаду            | ~      |              |                   |            |              | ~   |          | 841.14        |        |   |
| Примітка                        |                           | )      |              |                   |            |              |     |          |               |        |   |
| Додайте примітку або вкажіть не | естандартний декор окрайк | и      |              |                   |            |              |     |          |               |        |   |
|                                 |                           |        |              |                   |            |              |     |          |               |        |   |
|                                 |                           |        |              | 1                 |            |              |     |          |               |        |   |

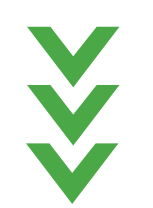

# КОРИСТУЄТЕСЬ БЛАНКОМ ЗАМОВЛЕННЯ ФАСАДІВ? ТОДІ ІМПОРТУЙТЕ ЙОГО!

| C 🔒 rost.ua/non-standard                                                                                                    |                                                    | ← → C                                                                                               |                                                                                                    |                                    |
|----------------------------------------------------------------------------------------------------|----------------------------------------------------|----------------------------------------------------------------------------------------------------|----------------------------------------------------------------------------------------------------|------------------------------------|
| Новини Документи Оплата та доставка Акції Прон<br>ПОСТ я хочу знайти                                                              | компаню Контакти 0 800 218 001 - UA -<br>Q ↓ 200 2 | прост яхочузнай                                                                                     | Новини Документи Оплата та доставка Акції                                                                                                    | Про компанію Контакти 0 800 2<br>С |
| <ul> <li>/ Замовити фасад</li> <li>МАЙСТЕР ЗАМОВЛЕННЯ ФАСАДІВ <ul> <li>Детальніше</li> <li>ОБЕРІТЬ КОЛЕКЦІЮ</li> </ul> </li></ul> | S<br>€<br>20                                       | <ul> <li>Ламовити фасад</li> <li>МАЙСТЕР ЗАМОВЛЕННЯ ФАСАДІВ</li> <li>1. ОБЕРІТЬ КОЛЕКЦІЮ</li> </ul> | Додайте файл для імпорту<br>Прикрспіть файл бланку замовлення фасадів Luxeform у форматі xlзx<br>Приклад такого бланку замовлення фасадів Luxeform у форматі xlsx | ×                                  |
| Acryl CrystaLine SmartLine HPL Про коллекції Переглянути декор                                                                    | Ри Імпортувати                                     | Acryl CrystaLine Sma<br>2. ОБЕРІТЬ ДЕКОР                                                            | Додати файл<br>Імпортувати                                                                                                    | Імпортувати                        |
| Оберіть декор фасаду                                                                                                    | Ціна за м², грн                                    | Оберіть декор фасаду                                                                                |                                                                                                    | Ціна за м², грн                    |
| Не вибрано                                                                                                    |                                                    | Не вибрано                                                                                          |                                                                                                    |                                    |

### ВСІ ДЕТАЛІ З'ЯВЛЯТЬСЯ В ТАБЛИЦІ ВНИЗУ СТОРІНКИ САЙТУ

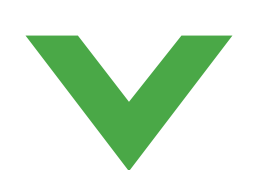

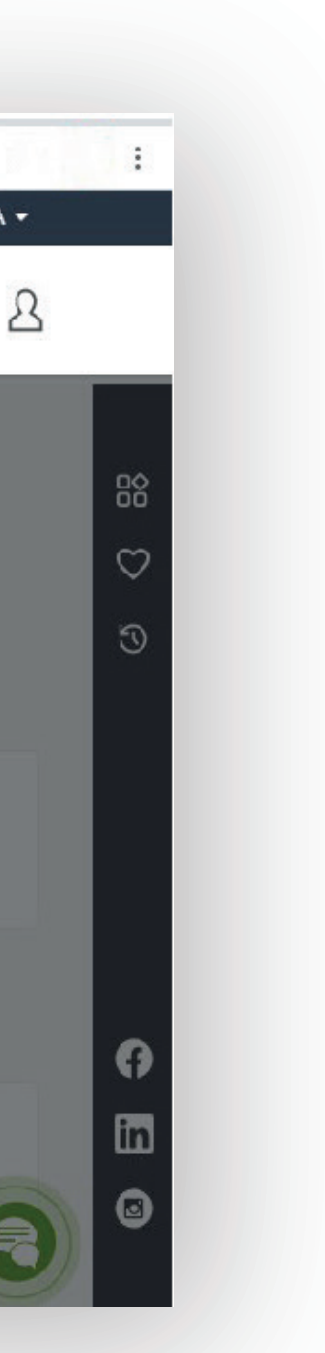

### ОБЕРІТЬ ДОДАТКОВІ ПОСЛУГИ ОБРОБКИ

| <ul> <li>rostua/non-standa</li> </ul> | rd                                 | Но                                              | вини Підтримка                  | Оплата та доста                                | авка Акції                                    | і іро комі                | панію Конт                          | акти 080 | 10 218 001 <del>-</del> | UA <del>-</del> |        | ← → C      | rost.ua/non-standa | ard/edit-gib?id=3372 | Нов              | ни Оплата та достави | а Акції Документи | Про компанію | Контакти 0 800 21            |
|---------------------------------------|------------------------------------|-------------------------------------------------|---------------------------------|------------------------------------------------|-----------------------------------------------|---------------------------|-------------------------------------|----------|-------------------------|-----------------|--------|------------|--------------------|----------------------|------------------|----------------------|-------------------|--------------|------------------------------|
| boc.                                  | Я хочу                             | / знайти                                        |                                 |                                                |                                               |                           |                                     |          | Q 1                     | <b>1</b>        |        |            | poc.               | Я хочу зна           | йти              |                      |                   |              | Q                            |
|                                       |                                    |                                                 |                                 | Додати                                         |                                               |                           |                                     |          |                         |                 |        | I XNC Реда | ктор 🗐 Чертеж      |                      |                  | ∓ 🗉 🕻 🕼              |                   | © ¥ ∧ ¥ Ø    | 🕒 📲 Завіси                   |
| Decor Bucula,<br>MM<br>GL-000U AS 600 | Ширина, Кількіс<br>мм шт.<br>300 1 | <sup>сто,</sup> Зрощування Сторон.<br>крайкурал | декор окрайки<br>В декор фасаду | Оберіть ручку<br>Ручка-профіль<br>Schuco 10 мм | Сторона<br>профілю<br>ручки<br>Сторо<br>отвор | та Площа,<br>ко.м<br>С.18 | Вартість, грн<br>841.14<br>0.41 1.4 | Примітка | Додаткові<br>послуги    | Діі 🥝<br>🖻 🗍    | 2<br>2 |            |                    |                      | ¥<br>↓<br>↓<br>⊕ |                      |                   |              | •8 Зріз по плоч<br>•8 Чверть |
| Тримітка до замовл                    | ення                               |                                                 |                                 |                                                |                                               | 0.10                      | Пере                                | ырити    | У КОЦ                   | шик             |        |            |                    |                      |                  |                      |                   |              | Чверть верх                  |

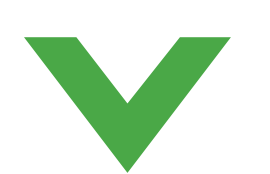

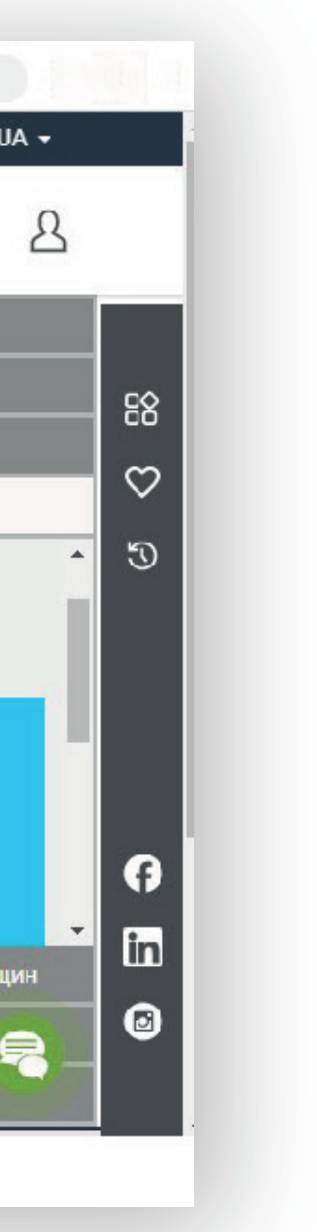

| =         |            | C       | т       |                      | ти                              |                |                               |                    |                 |        |               |          | 0                    |   |
|-----------|------------|---------|---------|----------------------|---------------------------------|----------------|-------------------------------|--------------------|-----------------|--------|---------------|----------|----------------------|---|
|           |            |         |         | л хочу знаи          | 1 //                            |                |                               |                    |                 |        |               |          | ų                    | 0 |
|           |            |         |         |                      |                                 | L              | цодати                        |                    |                 |        |               |          |                      |   |
|           |            |         |         |                      |                                 |                | 25                            |                    |                 |        |               |          |                      |   |
|           |            |         |         |                      |                                 |                |                               |                    |                 |        |               |          |                      |   |
| Nº<br>n/n | Decor      | висота, | Ширина, | Кількість, Зр<br>шт. | ощування Сторона<br>крайкурання | Декор окрайки  | Оберіть ручку                 | Сторона<br>грофілю | Сторона отворів | Площа, | Вартість, грн | Примітка | Додаткові<br>послуги | Д |
| 1         | GL-000U AS | 600     | 300     | 1                    |                                 | В декор фасаду | Ручка-профіль<br>Schuco 18 мм |                    |                 | C.18   | 841.14        |          | Ø                    |   |
|           | Pas        | OM      |         | 1                    |                                 |                |                               |                    |                 | 0.18   | 841.14        |          |                      | ſ |
|           |            |         |         |                      |                                 |                |                               |                    |                 |        |               |          | (                    | 1 |
| П         | римітка до | замов   | лення   |                      |                                 |                |                               |                    |                 |        |               |          |                      | 1 |
|           |            |         |         |                      |                                 |                |                               |                    |                 |        | Перес         | іонти    | V KOL                |   |
|           |            |         |         |                      |                                 |                |                               |                    |                 |        |               |          |                      |   |
|           |            |         |         |                      |                                 |                |                               |                    |                 |        |               |          |                      |   |

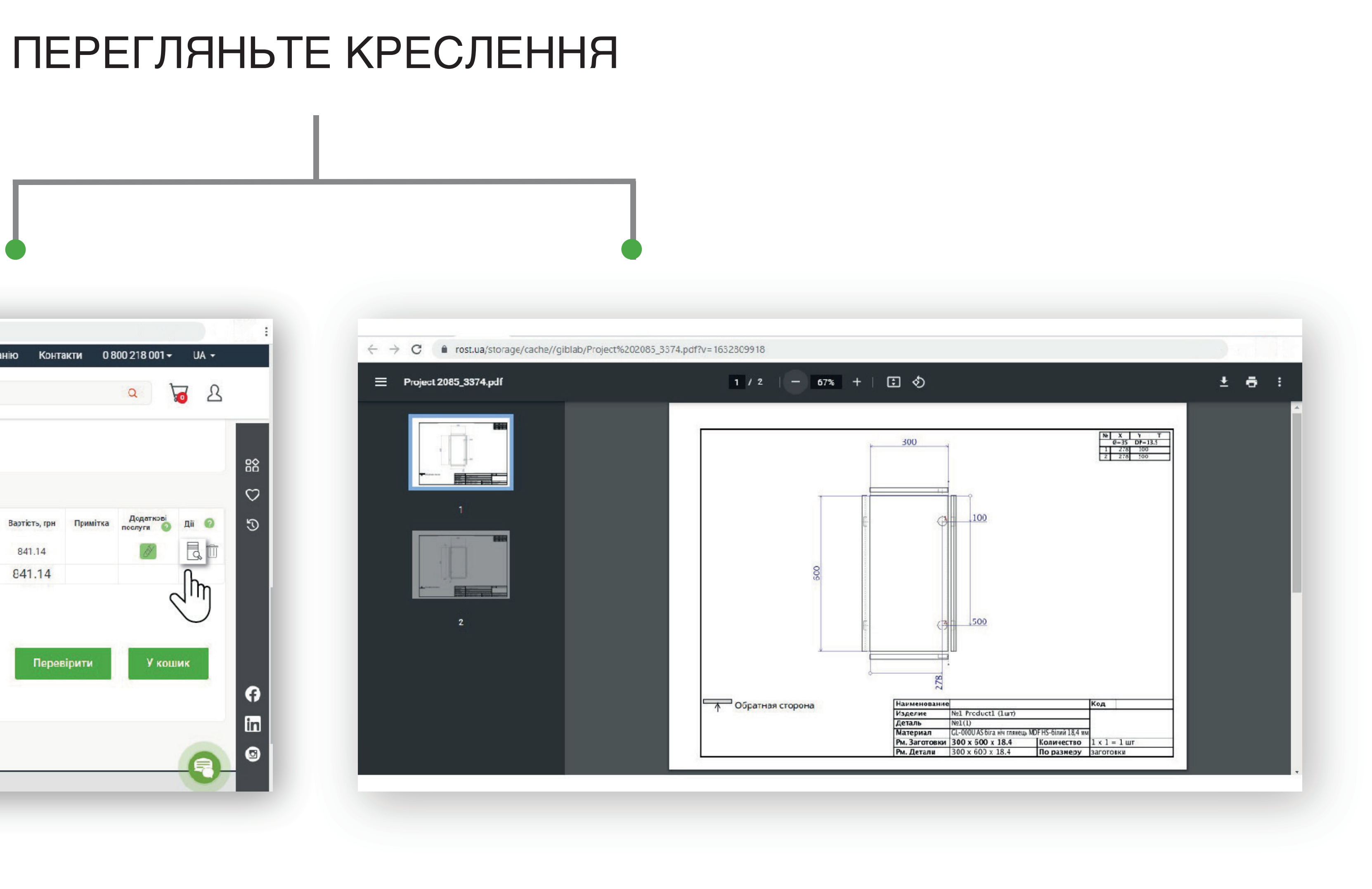

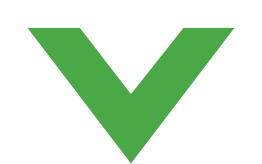

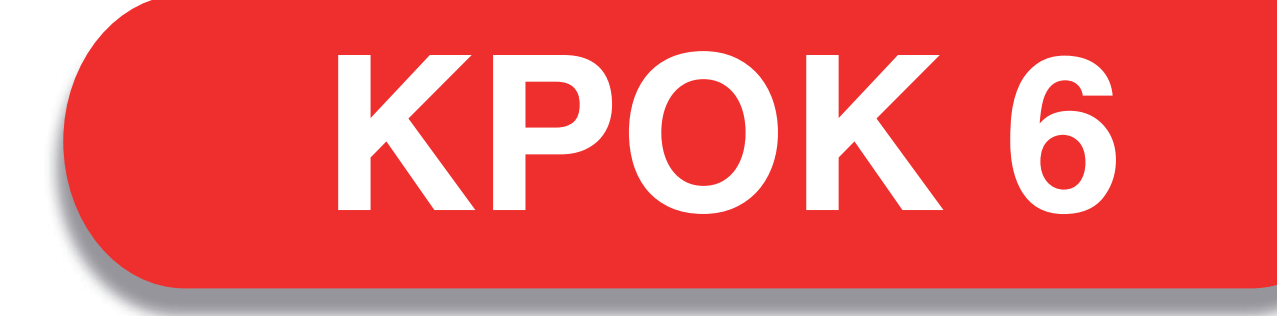

#### ПЕРЕВІРТЕ ТА ОФОРМІТЬ ЗАМОВЛЕННЯ: ОБЕРІТЬ СПОСОБИ ДОСТАВКИ ТА ОПЛАТИ.

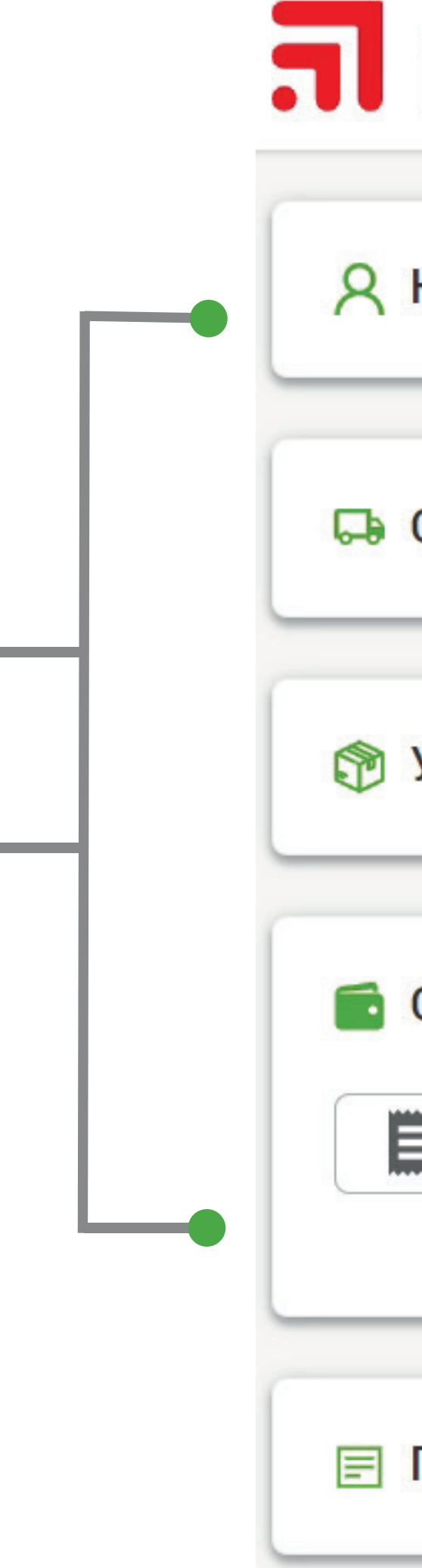

| рост яхочу знайти         |   |
|---------------------------|---|
| Контактні дані отримувача | ~ |
| Спосіб доставки           | ~ |
| Упаковка                  | ~ |
| Спосіб оплати             | ^ |
| Банківський рахунок       |   |
| Примітка                  | ~ |
|                           |   |

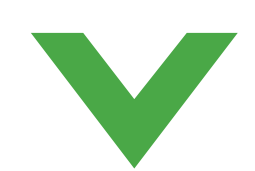

| _ |  |
|---|--|

# ЗАЛИШИЛИСЯ ПИТАННЯ?

ЗВЕРТАЙТЕСЯ ДО ВАШОГО МЕНЕДЖЕРА

ТЕХНІЧНА ПІДТРИМКА ПО ДОДАТКОВИМ ПОСЛУГАМ

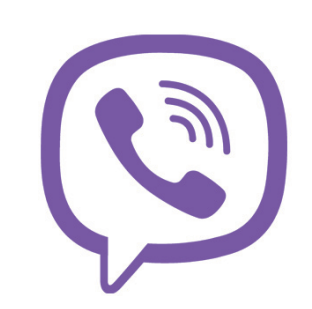

support@rost.ua

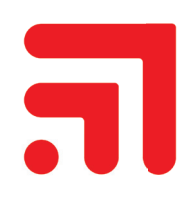

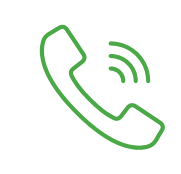

0 800 218 001 +38 (044) 290 18 00

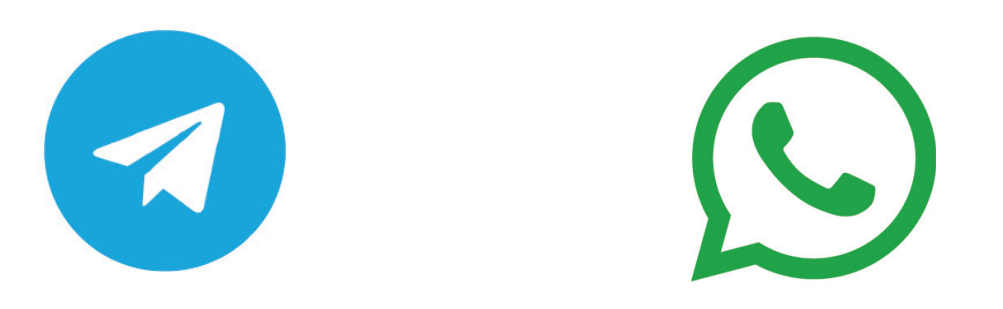

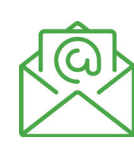

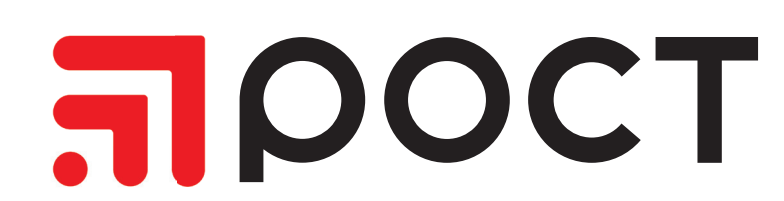